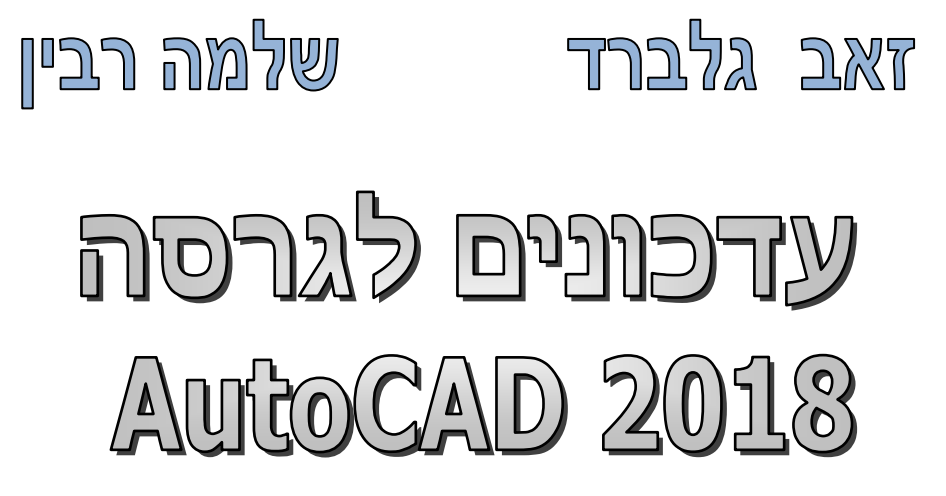

דו-ממד

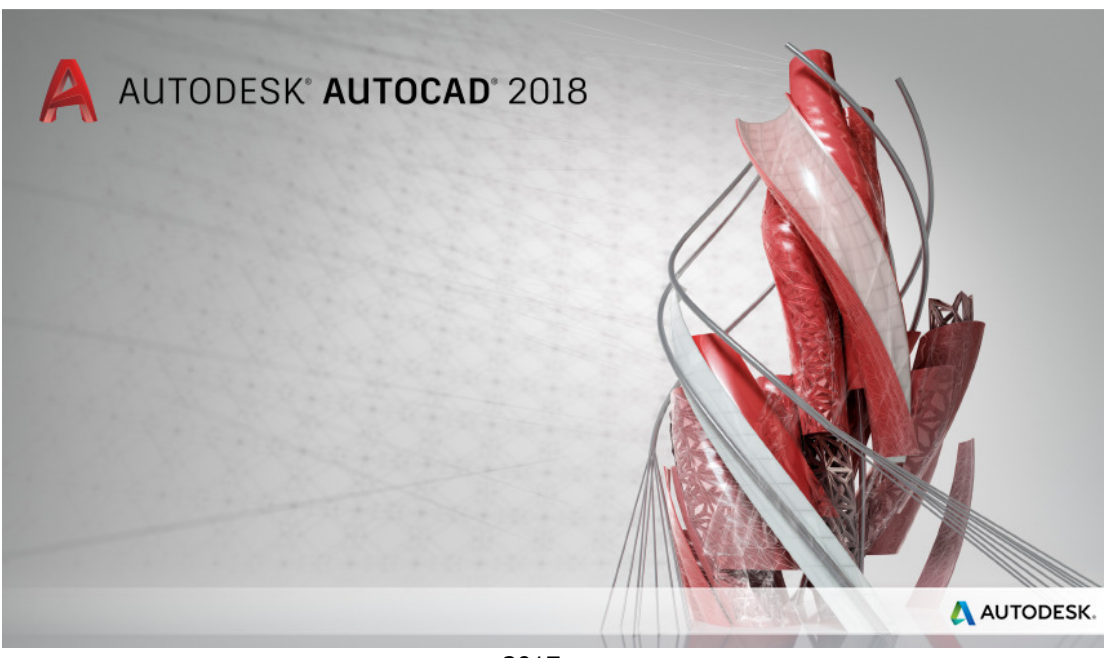

יוני 2017

### תוכן העניינים

| עמוד | הנושא                                           |
|------|-------------------------------------------------|
| 3    | מסך הפתיחה ····                                 |
| 4    | הכנסת קובץ <b>PDF</b> לגיליון שרטוט             |
| 7    | שיפורים בתצוגת חלונות הדו-שיח לניהול קבצים····· |
| 8    | שינויים בקביעת נתיבי שמירת קובצי XREF           |

#### מבוא

חוברת זו מהווה חלק בלתי נפרד מהספר "AutoCAD 2016-17 – מדריך למשתמש" מאת זאב גלברד ושלמה רבין. בחוברת זו ריכזנו הסברים לשינויים שחלו בגרסה 2018 של תוכנת אוטוקד. בגרסה החדשה הוכנסו שינויים מעטים בממשק המשתמש, נוספו פונקציות חדשות ועוד.

> אנו מאחלים לקוראים וללומדים הנאה רבה, מחברי הספר זאב גלברד ושלמה רבין

> > Team-CAD תודתנו נתונה לחברת על עזרתה ותמיכתה בכתיבת העדכון

### מסך הפתיחה

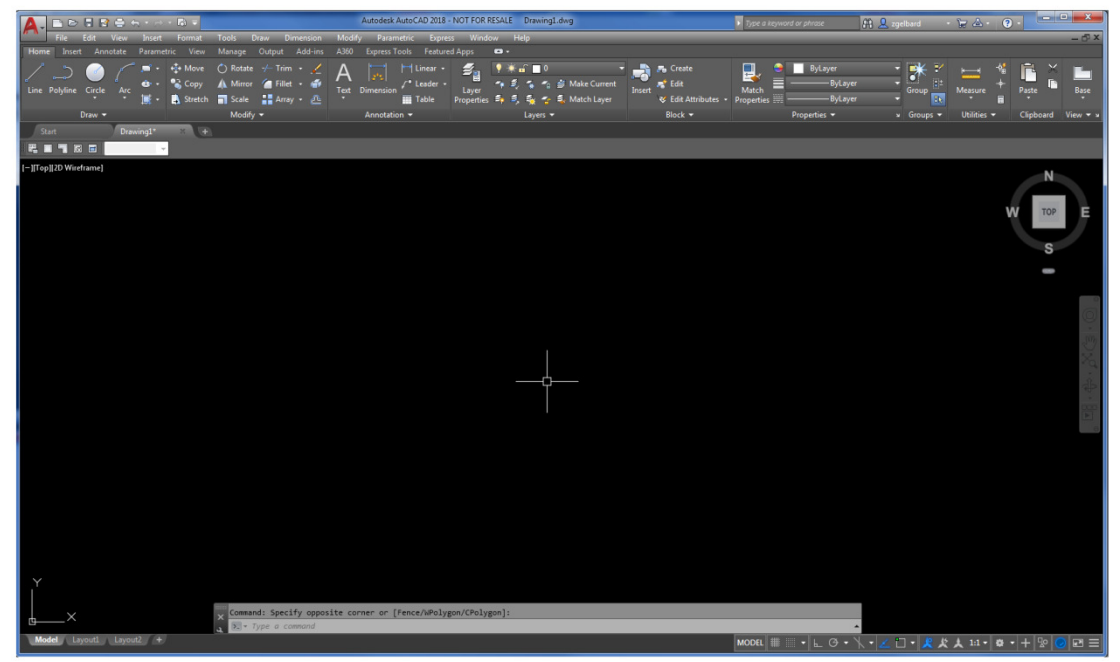

בגרסה 2018 חלו מעט מאוד שינויים במראה מסך התוכנה. רוב השינויים בגרסה החדשה בוצעו בעיקר בממשק המשתמש, על מנת לאפשר לבצע פעולות בצורה יעילה וידידותית.

# Quick Access Toolbar – שינויים בסרגל הכלים לגישה מהירה

בגרסה 2018 אפשר להוסיף לתפריט הכלים לגישה מהירה – **QAT** *(ראה בעמ' 37 בספר)* את פס הגלילה לבחירת שכבות. דבר זה מאפשר לבצע שינויים בשכבות ללא צורך לעבור לרצועה Home.

| 🛕 🚬 🗈 🖻 🖥 🗃 🖘 - 🔿 - 🗟           |                                |
|---------------------------------|--------------------------------|
| File Edit View Insert For       | Customize Quick Access Toolbar |
| Home Insert Annotate Parametric | 🗸 New                          |
| / ~ ~ / = · + ·                 | 🗸 Open                         |
|                                 | 🗸 Save                         |
| Line Polyline Circle Arc        | 🗸 Save As                      |
| Draw 🔫                          | 🗸 Plot                         |
| Start Drawing1* ×               | 🗸 Undo                         |
|                                 | 🗸 Redo                         |
|                                 | Plot Preview                   |
|                                 | Batch Plot                     |
|                                 | Layer                          |
|                                 |                                |

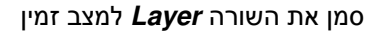

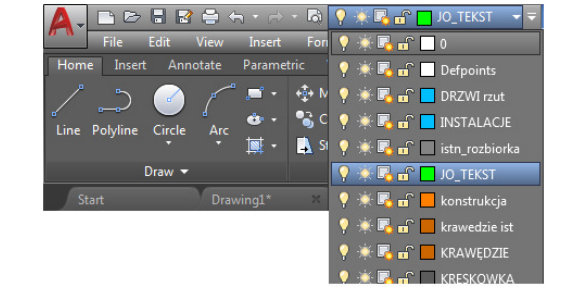

פס הגלילה *Layer* פתוח בסרגל הכלים

## הכנסת קובץ PDF לגיליון שרטוט

התוכנה מאפשרת הכנסת קובץ PDF לגיליון שרטוט *אוטוקד*. אובייקטים מתוך קובץ PDF ניתן לערוך – למחוק, להזיז, לסובב וכו'. להכנסת PDF לשרטוט משתמשים בפקודה PDF Import הנמצאת בכרטיסייה Insert בקבוצת הפקודות Import. לאחר הפעלת הפקודה ובחירת קובץ ה-PDF נפתח חלון הדו-שיח Import PDF לקביעת מאפייני הכנסת הקובץ.

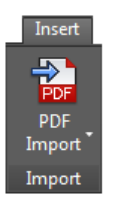

| A Import PDF                                    |                                                                                                | <b>X</b>                                                                                |
|-------------------------------------------------|------------------------------------------------------------------------------------------------|-----------------------------------------------------------------------------------------|
| File name: tttteeeesssttt.pdf                   | owse                                                                                           |                                                                                         |
|                                                 | Specify insertion point                                                                        | nt on-rereen                                                                            |
|                                                 | Scale: 1                                                                                       | Rotation: 0 •                                                                           |
|                                                 | PDF data to import<br>✓ Vector geometry<br>✓ Solid fills<br>✓ TrueType text<br>← Raster images | Layers<br><u>Use</u> PDF layers<br>Create <u>o</u> bject layers<br><u>Current layer</u> |
|                                                 | Import options<br>Import as bloc <u>k</u><br>Import as bloc <u>k</u><br>Convert solid fills to | ments<br><u>h</u> atches                                                                |
| [1] Layout1                                     | Apply lineweight pro                                                                           | operties                                                                                |
| Page size: ISO A3 (297 x 420 mm) PDF scale: 1:8 | Infer linetypes from a                                                                         | collinear dashes                                                                        |
| Optio <u>n</u> s                                | ОК                                                                                             | Cancel Help                                                                             |

חלון הדו-שיח לקביעת מאפייני הכנסת קובץ PDF

| Location<br>Specify insertion pr<br>Scale: 1                                                                                                    | oint on-screen <u>R</u> otation: 0                                      | באזור Location קבע את נקודת האחיזה לקובץ ה-PDF,<br>קנ"מ וזווית סיבוב.                                                                                             |
|----------------------------------------------------------------------------------------------------|-------------------------------------------------------------------------|----------------------------------------------------------------------------------------------------|
| PDF data to import<br>♥ Vector geometry<br>♥ Solid fills<br>♥ IrueType text<br>■ Raster images                                                                                                    | Layers<br>© Use PDF layers<br>© Create object layers<br>© Current layer | באזור <b>PDF data to import</b> קבע את ההגדרות להמרת<br>מידע (ודא שהגדרה TrueType text נמצאת במצב זמין).<br>באזור <b>Layers</b> קבע את ההגדרות לאופן המרת השכבות. |
| Import options<br>Import as block<br>Import as block<br>Import as block<br>Import as block<br>Import as block<br>Import as block<br>Import and as block<br>Import as block<br>Import as block<br>Import as block<br>Import as block<br>Import as block<br>Import as block<br>Import as block<br>Import as block<br>Import as block | segments<br>s to <u>h</u> atches<br>t properties<br>om collinear dashes | באזור <b>Import options</b> קבע אופציות נוספות להמרה<br>(מומלץ לא לשנות את הגדרות ברירת המחדל).                                                                   |

את כל האובייקטים מתוך ה-PDF שהוכנס לגיליון השרטוט אפשר לבחור ולערוך, למעט מלל SHX.

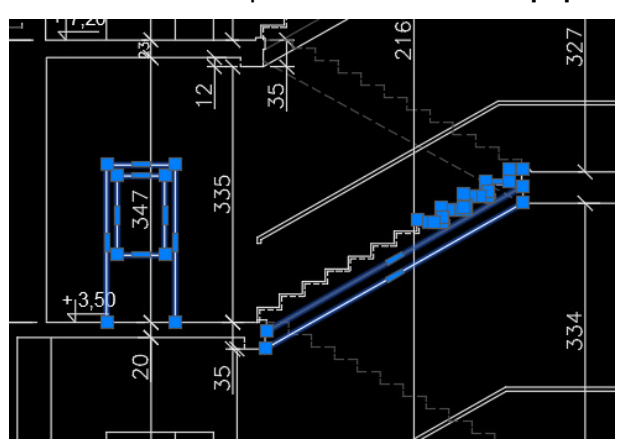

AutoCAD אחר הכנסתו לגיליון שרטוט PDF

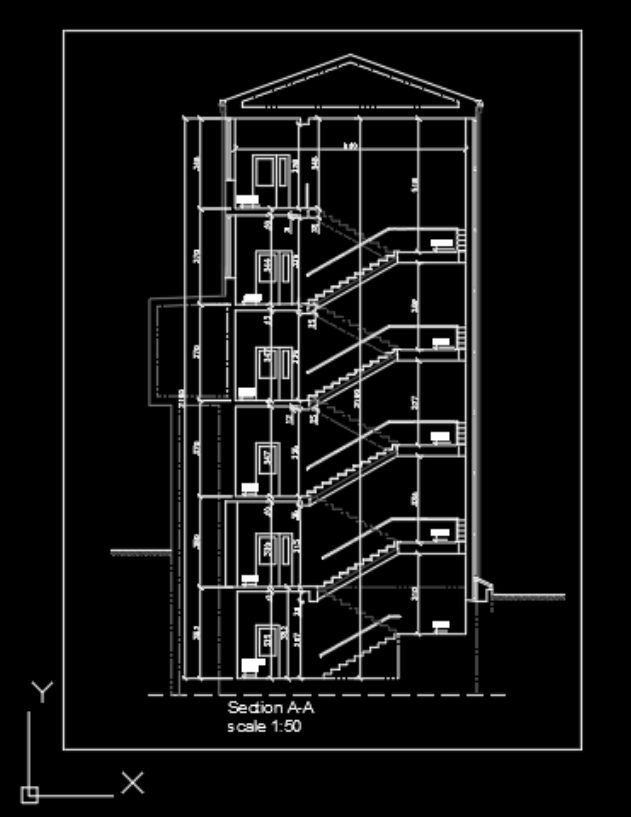

בקובץ **PDF** שהוכנס לשרטוט ומכיל מלל אפשר לערוך רק מלל שנכתב בגופן מסוג **TrueType** (המלל של מערכת ההפעלה), ואי אפשר לערוך מלל מסוג **SHX** (מלל הבנוי מגופנים של תוכנת אוטוקד). כאשר בוחרים מלל **SHX** מתוך שרטוט שהושתל מקובץ **PDF** התוכנה מזהה אותו כאוסף אובייקטים גיאומטריים בודדים.

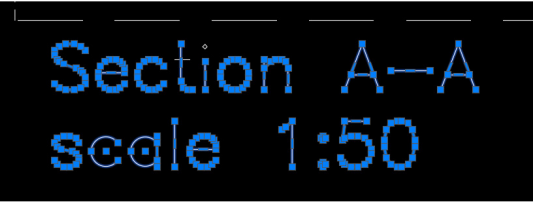

בגרסה 2018 נוספה פקודה חדשה, SHX Text למלל הניתן (PDFSHXTEXT), המאפשרת להמיר מלל מסוג SHX למלל הניתן (PDFSHXTEXT), והמאפשרת להמיר מלל מסוג Import לעריכה. אפשר להפעיל את הפקודה גם מתוך קבוצת הפקודות ניתן שברטיסייה Insert. בסיום הפעולה ניתן לערוך מלל זה באמצעות הפקודה התקנית של התוכנה.

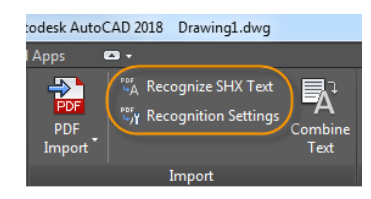

|                                                                              | Command: PDFSHXTEXT                                       |  |  |  |  |
|------------------------------------------------------------------------------|-----------------------------------------------------------|--|--|--|--|
| Select geometry to convert to text<br>Select objects or [ <b>SE</b> ttings]: | בחר את המלל מסוג SHX להמרה ואשר או הפעל את האופציה        |  |  |  |  |
|                                                                              | SHX fonts to לקביעת הגדרות ההמרה. באזור SHX fonts to      |  |  |  |  |
|                                                                              | Add בחר את הגופנים להמרה או לחץ על הלחצן compare          |  |  |  |  |
|                                                                              | להוספת גופנים (מומלץ לא לשנות את שאר הגדרות ברירת המחדל). |  |  |  |  |

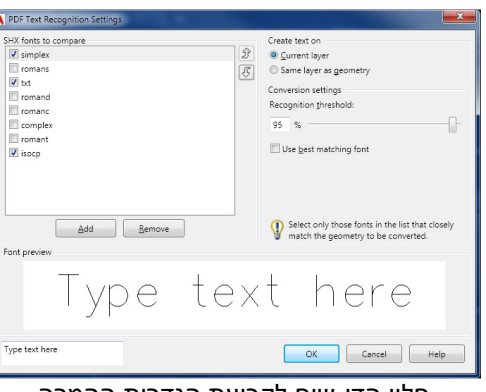

חלון הדו-שיח לקביעת הגדרות ההמרה

| Recognize SHX Text                                                                                    | <b>X</b>    |
|----------------------------------------------------------------------------------------------------|-------------|
| 1 of 1 groups of selected geometry was converte                                                       | ed to Text. |
| 2 text objects created<br>1 fonts used - simplex<br>0.00 % of selected geometry not converted to text |             |
| Do not show this message again                                                                        | Close       |

אשר את ההודעה שתופיע לאחר בחירת המלל.

## שיפורים בתצוגת חלונות הדו-שיח לניהול קבצים

בגרסה 2018 בכל חלונות הדו-שיח לניהול קבצים, כגון Save as ,Open וכדומה, נשמר סדר תצוגת התיקיות והקבצים מהפתיחות הקודמות. שיפור זה מקצר את תהליך החיפושים החוזרים. את מידות חלונות הדו-שיח אפשר לשנות גם באמצעות העכבר. השינוי חל כבר בגרסה 2017 אך לא בכל חלונות הדו-שיח של התוכנה.

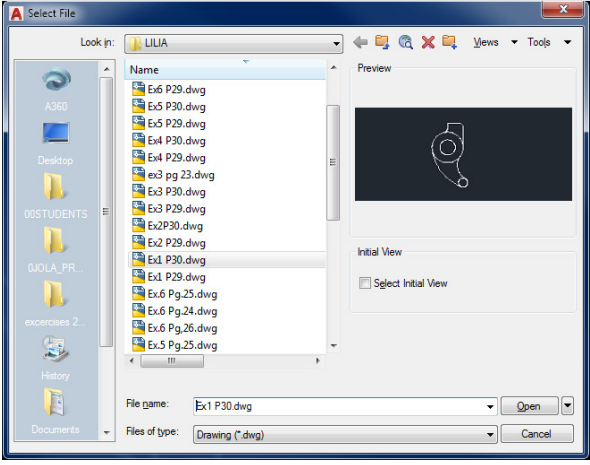

חלון הדו-שיח Open בגודל רגיל

|     | 1.1.1  |                                |                  |                 |       |   |                     |
|-----|--------|--------------------------------|------------------|-----------------|-------|---|---------------------|
| LO  | ok in: |                                |                  |                 |       | • |                     |
| ~   | ^      | Name                           | Date modified    | Туре            | Size  | * | Preview             |
|     |        | Ex6 P29.dwg                    | 31/10/2014 16:41 | AutoCAD Drawing | 32 KB |   |                     |
|     |        | Ex5 P30.dwg                    | 31/10/2014 16:41 | AutoCAD Drawing | 33 KB |   |                     |
|     |        | Ex5 P29.dwg                    | 31/10/2014 16:41 | AutoCAD Drawing | 32 KB |   | 5                   |
|     |        | Ex4 P30.dwg                    | 31/10/2014 16:41 | AutoCAD Drawing | 32 KB |   | á                   |
|     |        | Ex4 P29.dwg                    | 31/10/2014 16:41 | AutoCAD Drawing | 33 KB |   | $\bigcirc$          |
|     |        | ax3 pg 23.dwg                  | 17/11/2014 23:02 | AutoCAD Drawing | 38 KB | E |                     |
|     |        | Ex3 P30.dwg                    | 31/10/2014 16:41 | AutoCAD Drawing | 32 KB |   | ¢.                  |
|     | E      | Ex3 P29.dwg                    | 31/10/2014 16:41 | AutoCAD Drawing | 32 KB |   |                     |
|     |        | Ex2P30.dwg                     | 31/10/2014 16:41 | AutoCAD Drawing | 39 KB |   |                     |
|     |        | Ex2 P29.dwg                    | 31/10/2014 16:41 | AutoCAD Drawing | 32 KB |   |                     |
|     |        | Ex1 P30.dwg                    | 31/10/2014 16:41 | AutoCAD Drawing | 32 KB |   | Initial View        |
|     |        | Ex1 P29.dwg                    | 31/10/2014 16:41 | AutoCAD Drawing | 32 KB |   | Salact Initial View |
|     |        | Ex.6 Pg.25.dwg                 | 06/11/2014 19:07 | AutoCAD Drawing | 35 KB |   |                     |
|     |        | Ex.6 Pg.24.dwg                 | 06/11/2014 19:07 | AutoCAD Drawing | 34 KB |   |                     |
|     |        | Ex.6 Pg,26.dwg                 | 06/11/2014 19:07 | AutoCAD Drawing | 35 KB |   |                     |
| (H) |        | 🚰 Ex.5 Pg.25.dwg               | 06/11/2014 19:07 | AutoCAD Drawing | 35 KB |   |                     |
|     |        | Ex.5 Pg.24.dwg                 | 06/11/2014 19:07 | AutoCAD Drawing | 34 KB | - |                     |
|     |        |                                |                  |                 |       |   |                     |
| E   |        | File name: Ex1 P30.dwg         |                  |                 |       |   | ▼                   |
|     | -      | Files of type: Drawing (*.dwg) |                  |                 |       |   | ▼ Cancel            |

חלון הדו-שיח **Open** בגודל מורחב

#### אינויים בקביעת נתיבי שמירת קובצי XREF

בתוכנת *אוטוקד* לאחר בחירת קובץ מצורף XREF בחלון הדו-שיח Attach External Reference, בברירת המחדל של הנתיב לשמירה יהיה Full path המהווה נתיב מוחלט שבו נשמרים שם הקובץ ומקומו המחדל של הנתיב לשמירה יהיה Full path אינו גמיש מספיק לשינויים. לעומת זאת בנתיב היחסי המדויק במחשב או ברשת. הנתיב המוחלט **KEF** השמור בתיקייה בעלת אותו שם אך בכונן אחר.

| Attach External Reference |                                       | ×                           |
|---------------------------|---------------------------------------|-----------------------------|
| Name: testorf1            | Brows                                 | se                          |
| Preview                   | Scale<br>Specify On-screen<br>X: 1.00 | Path type<br>Full path      |
|                           | Y: 1.00<br>Z: 1.00                    | Rotation  Specify On-screen |

בגרסה החדשה 2018 נוסף המשתנה **Refpathtype** המאפשר לבחור ולשנות את סוג נתיב ברירת המחדל בגרסה החדשה X**REF** לגיליון שרטוט. את המשתנה רושמים באזור הדו-שיח. למשתנה שלושה ערכים אפשריים:

No path – 0 Relative path – 1 Full path – 2

לאחר שינוי ערך המשתנה ל- 1 בחלון הדו-שיח Attach External Reference בפס הגלילה Relative path בפס הגלילה ויופיע הנתיב היחסי – Relative path.

| Attach External Reference |               |                   |
|---------------------------|---------------|-------------------|
| Name: testxrf1            | ▼ Brows       | e                 |
| Preview                   | Scale         | Path type         |
|                           | X: 1.00       | Relative path     |
|                           | Y: 1.00       | Rotation          |
| 新建的 新建品                   | Z: 1.00       | Specify On-screen |
|                           | Uniform Scale | Angle: 0          |

אם הוכנס קובץ XREF עם שמירת נתיב מוחלט – Absolute) Full path (אפשר לשנות זאת ליחסי – Relative path בתוך הפלטה External References *(ראה בספר בעמ' 333).* לביצוע שינוי יש לבחור את הקובץ המצורף בלחיצה על הלחצן הימני של העכבר, ומהתפריט המשני שייפתח יש לבחור את הנתיב היחסי Make Relative –

| E                                                                                                    | ile Referen         | ces                                                       |                                   |        | := Pe                        |   |
|----------------------------------------------------------------------------------------------------|---------------------|-----------------------------------------------------------|-----------------------------------|--------|------------------------------|---|
|                                                                                                    | Reference           | 1                                                         | Status                            | Size   | Туре                         |   |
| in the second second se | Drawing1<br>ANHELLE | GO                                                        | Opened<br>Loaded                  | 685 KB | Current<br>Attach            |   |
|                                                                                                    |                     | Oper<br>Attac<br>Unlos<br>Reloa<br>Detac<br>Bind.<br>Xref | n<br>ich<br>ad<br>ich<br><br>Type | •      |                              |   |
| IE                                                                                                    |                     | Chan                                                      | ige Path Type                     | ۱.     | Make Absolut                 | e |
| R                                                                                                    | etails<br>eference  | Selec<br>Find                                             | t New Path<br>and Replace         |        | Make Relative<br>Remove Path |   |

★ יחד עם שינוי הנתיב ליחסי ייתוסף בחלון הדו-שיח External Reference בשורת הקובץ המצורף הסימן המציין שהשרטוט שבו נעשה שינוי בנתיב אינו שמור. לאחר השמירה ייעלם הסימן.

| ×<br>H<br>X | Bud     | - 2 - 1 -      | ?      |         |         |                 |                                               |
|-------------|---------|----------------|--------|---------|---------|-----------------|-----------------------------------------------|
|             | Fi      | ile References |        |         |         |                 | i≣ Ľa                                         |
|             |         | Reference 🔺    | Status | Size    | Туре    | Date            | Saved Path                                    |
|             | <u></u> | Drawing1       | Opened |         | Current |                 |                                               |
|             | DING    | ANHELLEGO      | Loaded | 685 KB  | Attach  | 24/04/2007 11:5 | D:\0JOLA_PROJEKTY\ANHELEGO\ANHELLEGO ARKUSZ   |
|             | 1       | testxrf1       | Loaded | 35.3 KB | Overlay | 28/08/2017 20:4 | *C:\Users\User\Desktop\TEMPORARY\testxrf1.dwg |
|             |         |                |        |         |         |                 |                                               |
|             |         |                |        |         |         |                 | *C:\Users\User\                               |

כל הזכויות שמורות למחברי הספר: זאב גלברד ושלמה רבין

> 050-6221209 – זאב גלברד שלמה רבין – 050-6445383

http://grcad.co.il אתר האינטרנט: grcad@grcad.co.il *דואר אלקטרוני:*